The OrganMatch Donation Portal allows Donate Life agencies to access donor records that were created through the Electronic Donor Record (EDR) interface. The matching and compatibility information added through the Laboratory Portal can be viewed in the donor record and Organ Offer List (OOL) reports can be generated and downloaded.

# CONTENTS

| 1. ACCESS TO ORGANMATCH DONATION PORTAL                | 2  |
|--------------------------------------------------------|----|
| 2. MENU                                                | 2  |
| 3. SEARCH                                              | 2  |
| 4. DONOR DASHBOARD                                     | 3  |
| 4.1 HISTOCOMPATIBILITY PROFILE                         | 3  |
| 4.2 MEDICAL INFORMATION                                | 4  |
| 4.3 ENROLMENTS FOR TRANSPLANT                          | 4  |
| 4.4 ORGAN STATUS UPDATE                                | 5  |
| 4.4.1 Add or Delete an Organ                           | 6  |
| 4.4.2 Update Organ Status                              | 7  |
| 4.5 TRANSPLANTS                                        | 9  |
| 4.6 DEMOGRAPHICS AND CONTACT DETAILS                   |    |
| 4.7 Notes and Attachments                              |    |
| Add ABO Note                                           |    |
| 4.8 VIEW TRANSPLANT WAITING LIST (TWL) MATCHING SCREEN |    |
| Kidney TWL                                             |    |
| Kidney/Pancreas TWL                                    |    |
| Lung TWL                                               |    |
| Heart TWL                                              |    |
| 4.9 GENERATE ORGAN OFFER LIST (OOL)                    |    |
| 4.10 UPLOAD ORGAN OFFER DETAILS                        |    |
| 4.11 UPLOAD DONOR SUMMARY                              | 21 |
| 5. WAITING LIST                                        | 24 |
| 5.1 VIEW THE WAITING LIST                              | 24 |
| 6. URGENT LISTINGS                                     | 25 |
| 7. NOTIFICATIONS                                       | 26 |
| DEFINITIONS                                            | 27 |
| CHANGE HISTORY                                         | 27 |
| ELECTRONIC SIGNATURE                                   | 28 |

# 1. ACCESS TO ORGANMATCH DONATION PORTAL

Access to the OrganMatch Donation Portal is by request from the Donate Life Agencies.

There are two roles that can be assigned in the Donation Portal:

- Read only donation.
- Donation Coordinator.

Access is assigned at a jurisdictional level.

# 2. MENU

The following menu options are available in the Donation Portal.

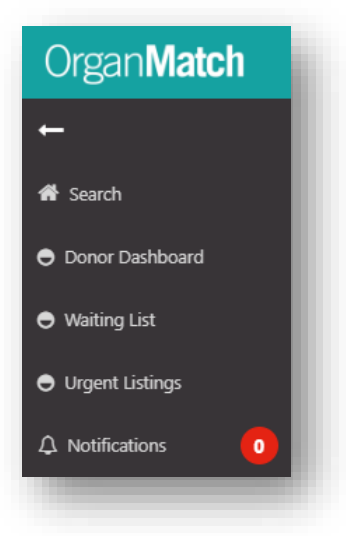

# 3. SEARCH

Donor records can be searched using:

- Last Name.
- First Name.
- Date of Birth.
- Donor ID.

| Search criteria |  |
|-----------------|--|
| Last Name       |  |
|                 |  |
| First Name      |  |
|                 |  |
| Date of Birth   |  |
| DD/[MM]/[YYYY]  |  |
| Donor ID        |  |
|                 |  |
|                 |  |

# 4. DONOR DASHBOARD

The donor dashboard will display a list of deceased organ donors which the user has access to.

| Filters              |             |              |               |                  |        |                           |                     |
|----------------------|-------------|--------------|---------------|------------------|--------|---------------------------|---------------------|
| lospital<br>All      | ~           | ABO          |               | Donor            |        |                           | Reset Filters       |
| esults               |             |              |               |                  |        |                           |                     |
|                      |             |              |               |                  |        |                           | 4390 record/s found |
|                      |             |              |               | Donors           |        |                           |                     |
| Date of Enrolment 11 | Donor ID 11 | Last Name 11 | First Name 11 | Date of Birth 11 | ABO 11 | Hospital 11               |                     |
| 13/10/2024           | D24-1302    | TnBla        | edNWyX        | 11/11/1982       |        | Liverpool Hospital        | View TWL Match      |
| 13/10/2024           | D24-1301    | mieu         | nqsckQg       | 08/11/2008       | 0      | John Hunter Children's Ho | View TWL Match      |
| 11/10/2024           | D24-1290    | mlqMHpgb     | dNjiC         | 15/06/1954       | 0      | Sutherland Hospital       | View TWL Match      |

By clicking on the donor, the user will be able to view the Donor Profile. The following tabs are viewable:

| Male<br>70 years 6 months (30/08/1952) | o | OM ID 0086022<br>OM Lab NSW | Donor ID D23-0290<br>Hospital Royal Prince Alfred Ho |                  |
|----------------------------------------|---|-----------------------------|------------------------------------------------------|------------------|
|                                        |   |                             |                                                      | 🖉 View TWL Match |
| > Histocompatibility profile           |   |                             |                                                      |                  |
| > Medical information                  |   |                             |                                                      |                  |
| > Enrolments for transplant            |   |                             |                                                      |                  |
| > Transplants                          |   |                             |                                                      |                  |
| > Demographic & contact details        |   |                             |                                                      |                  |
| > Notes & attachments                  |   |                             |                                                      |                  |

# 4.1 HISTOCOMPATIBILITY PROFILE

This section is populated from the Laboratory Portal when the HLA typing of the donor is authorised by the laboratory.

| A Typin | a profile  |     |      |        |      |        |      |      |           |      |  |
|---------|------------|-----|------|--------|------|--------|------|------|-----------|------|--|
|         | В          | с   | DRB1 | DQ81   | DQA1 | DPB1   | DPA1 | DRB3 | DRB4      | DRB5 |  |
| 02      | *07<br>*44 | *05 | *04  | *03:01 | *03  | *04:01 | *01  |      | *01<br>*- |      |  |

#### 4.2 MEDICAL INFORMATION

The data in this section is populated from the EDR where the information is available. The **General Information** tab displays height, weight, BMI and predicted heart mass which is used in the Kidney Donor Profile Index (KDPI) calculation and the Lung Matching Algorithm and Heart Matching Algorithm.

| General Information Deceased Dong | or          |       |                      |
|-----------------------------------|-------------|-------|----------------------|
| leight & Weight                   |             |       |                      |
| leight (cms)                      | Weight (kg) | BMI   | Predicted Heart Mass |
| 78                                | 122         | 38.51 | 236.3                |

The Deceased Donor tab displays the donor hospital, donor ID, donation pathway and date and cause of death.

| Deceased Donor information             |                                     |                    |
|----------------------------------------|-------------------------------------|--------------------|
| Donation Pathway                       | Referral Number                     |                    |
| Donation after Circulatory Death (DCD) |                                     |                    |
| Donor ID                               | Hospital                            | Hospital Reference |
| D23-0290                               | Royal Prince Alfred Hospital (NRPA) | 2787599            |
| Details of death                       |                                     |                    |
| Date of Death                          |                                     |                    |
| 15/03/2023                             |                                     |                    |
| EDR Cause of Death                     | EDR Circumstance of Death           | Additional Details |
|                                        |                                     | -                  |

#### 4.3 ENROLMENTS FOR TRANSPLANT

The deceased donor enrolment is automatically populated through the EDR interface.

**Note:** If Lungs are consented for donation one organ will transfer in the enrolment. If two single lungs are transplanted, an additional lung needs to be added to the enrolment. If Pancreas is consented for donation the Pancreas Islets will also transfer in the enrolment.

The match and audit KDPI can be viewed by clicking on the enrolment.

| Enrolment information         |               |                      |                          |                      | C2° Edit         |
|-------------------------------|---------------|----------------------|--------------------------|----------------------|------------------|
| Pathway                       | Date          | Enrolled             |                          |                      |                  |
| TWL.                          | 19/10         | 0/2024               |                          |                      |                  |
| Transplant Role *             | Done          | er Type *            | First Kidney Allocation  | Outcome              |                  |
| Donor                         | Dece          | ased                 | Left Kidney              | Intended             |                  |
| Organs Consented              |               |                      |                          |                      |                  |
|                               |               |                      |                          |                      | 9 record/s found |
| Organs                        | Status        | Utilisation Detail   |                          | Comments             |                  |
| Heart                         | Not Retrieved | Organ not offered    | - not medically suitable |                      |                  |
| Intestine                     | Not Retrieved | Organ not offered    | - not medically suitable |                      |                  |
| Liver                         | Available     |                      |                          |                      |                  |
| Pancreas                      | Not Retrieved | Organ not offered    | - age of donor           |                      |                  |
| Pancreas Islets               | Not Retrieved | Declined in offer pr | rocess                   |                      |                  |
| Kidney                        | Not Retrieved | Organ not offered    | - not medically suitable |                      |                  |
| Kidney                        | Not Retrieved | Organ not offered    | - not medically suitable |                      |                  |
| Lung                          | Not Retrieved | Organ not offered    | - not medically suitable | Double Lung          |                  |
| Lung                          | Available     |                      |                          | Added by Organ Offer |                  |
|                               |               |                      |                          |                      |                  |
| KDPI<br>Match Million Dataile | andi          | University           |                          |                      |                  |
|                               | Pod           |                      |                          |                      |                  |
| KDRI (Kaw)<br>1.6486          | KDRI          | (Kam)                |                          |                      |                  |
|                               |               |                      |                          |                      |                  |
| KDPI (Percentile)             | KDPI          | (Percentile)         |                          |                      |                  |
| C)                            | -             |                      |                          |                      |                  |
|                               |               |                      |                          |                      | Close            |

The KDPI information can be viewed in the enrolment by clicking **View Details**. This will bring up a popup box and any missing details can be viewed.

| Age (Years)               | KDRI (Raw)                   | KDPI (Percentile)                |       |
|---------------------------|------------------------------|----------------------------------|-------|
| 54                        | -                            | -                                |       |
| Height (cms) *            | Weight (kg) *                |                                  |       |
| 172                       | 90                           |                                  |       |
| Cause of death cerebral i | nfarction or intracranial ha | emorrhage?                       |       |
| Unknown                   |                              |                                  |       |
| Diabetes?                 |                              | History of treated hypertension? |       |
| Unknown                   |                              | Unknown                          |       |
| Current Creatinine        |                              |                                  |       |
| Date and Time             |                              | Current Creatinine (µmol/L) *    |       |
| -                         |                              |                                  |       |
| Renal replacement therap  | by in prior 24 hours?        | Intended donation pathway DCD?   |       |
| Unknown                   |                              | Not Determined                   |       |
| Comments                  |                              |                                  |       |
| -                         |                              |                                  |       |
|                           |                              |                                  |       |
|                           |                              |                                  | Close |

#### 4.4 ORGAN STATUS UPDATE

Consented organs are populated via the EDR interface with status available in the deceased donor enrolment. If the organs are deemed not medically suitable or won't be offered for donation, the status can be updated via the Donation Portal. If the whole Pancreas is transplanted the Pancreas Islets need to be updated to status as Not Retrieved, Utilisation Detail as Not Used- Other with a comment that the whole pancreas was transplanted.

#### 4.4.1 ADD OR DELETE AN ORGAN

In the deceased donor enrolment complete the following steps to add or delete an organ or update the status.

1. Click Edit.

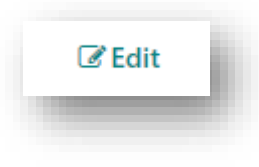

2. To add a new organ, click Add Organ.

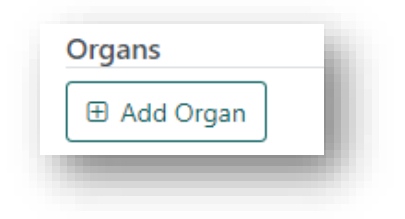

3. Select the organ from the dropdown and click **OK**.

| rgan *        |   |                    |        |
|---------------|---|--------------------|--------|
| Please Select | ~ |                    |        |
|               | Q | Utilisation Detail |        |
| Please Select |   | ✓ Please Select    | $\sim$ |
| Kidney        |   |                    |        |
| Lung          |   |                    |        |
| Heart         |   |                    |        |
| Liver         |   |                    | 1      |
| Dancroac      | • |                    |        |

4. To delete an existing organ, click on the organ and click **Delete**.

| Organs    |   |                    |          |
|-----------|---|--------------------|----------|
|           |   |                    | 🛍 Delete |
| Organ *   |   |                    |          |
| Intestine |   |                    |          |
| Status *  |   | Utilisation Detail |          |
| Available | ~ | Please Select      | ~        |
| Comments  |   |                    |          |
|           |   |                    |          |
|           |   |                    |          |
|           |   |                    |          |
|           |   |                    |          |
|           |   |                    |          |
|           |   |                    | Cancal   |
|           |   |                    | Cancer   |

#### 4.4.2 UPDATE ORGAN STATUS

If an organ is not suitable for matching or retrieval the status is changed to Not Retrieved with a reason selected from the dropdown.

If an organ is retrieved but not used or retrieved for research, the status is selected as Retrieved with the reason selected from the **Utilisation Detail** dropdown.

1. To update the status of an organ, click on the organ and select the **Status** from the dropdown.

| Irgan *       |        |                    | 🛍 Delete  |
|---------------|--------|--------------------|-----------|
| itestine      |        |                    |           |
| tatus *       |        | Utilisation Detail |           |
| Not Retrieved | $\sim$ | Please Select      | $\sim$    |
| 1             | Q      |                    |           |
| Please Select | A      |                    |           |
| Available     |        |                    |           |
| Not Retrieved |        |                    |           |
| Not Used      |        |                    |           |
| Retrieved     |        |                    | Cancel OK |
| Stored        | -      |                    |           |

2. Select the **Utilisation Detail** from the dropdown and add further information in the **Comments** box if required.

| Jigans        |   | ^                                              |
|---------------|---|------------------------------------------------|
| Organ *       |   | 🏛 Delete                                       |
| Intestine     |   |                                                |
| Status *      |   | Utilisation Detail                             |
| Not Retrieved | ~ | Organ not offered - not medically suitable 🛛 🗸 |
| Comments      |   |                                                |
|               |   | h                                              |
|               |   | Cancel OK                                      |

| organs          |   |                                                |
|-----------------|---|------------------------------------------------|
|                 |   | 🖻 Delete                                       |
| Organ *         |   |                                                |
| Pancreas Islets |   |                                                |
| Status *        |   | Utilisation Detail                             |
| Retrieved       | ~ | Research - Primary intention for retrieval 🗸 🗸 |
| Comments        |   |                                                |
|                 |   |                                                |
|                 |   | Cancel OK                                      |
|                 |   |                                                |

3. Click OK.

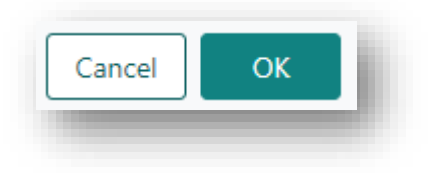

4. Click Save.

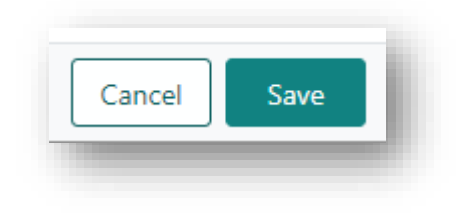

# 4.5 TRANSPLANTS

Upon completion of a donor the recipients that receive the organs for transplant are linked in the Laboratory Portal. Once these transplants are linked, they will be visible in the Donation Portal.

|                   |            |                   |                       | 4 record.            |
|-------------------|------------|-------------------|-----------------------|----------------------|
| Transplant Date 1 | Lab Ref 1↓ | Organ Program 11  | Transplant Pathway 11 | Last Updated Date 11 |
| 14/03/2023        | 10171 KR   | Kidney            | TWL                   | 15/03/2023           |
| 14/03/2023        | 3036 LR    | Kidney/Liver      | TWL                   | 15/03/2023           |
| 14/03/2023        | 4788 HR    | Heart             | TWL                   | 15/03/2023           |
| 14/03/2023        | 4749 LUR   | Lung              | TWL                   | 15/03/2023           |
|                   |            | « < <b>1</b> > >> | 10 ×                  |                      |

Clicking on the record will display the transplant event and recipient information which reflects the data of the match event at the time of offer.

| N S                           | ale<br>I years 8 i                | months (          | 21/06/1968)   | Ó            | OM ID 00<br>OM Lab N | 85991 D<br>SW H        | onor ID D23<br>Iospital John<br>Iospital | -0279<br>Hunter | De   | onor Profile | Ŵ                      | Male<br>44 years 4 r | nonths (26/      | 10/1978)         | ٨                | OM ID 006<br>OM Lab NS | 6258 L<br>SW     | ab Ref 1017  | 1 KR             |      |      |
|-------------------------------|-----------------------------------|-------------------|---------------|--------------|----------------------|------------------------|------------------------------------------|-----------------|------|--------------|------------------------|----------------------|------------------|------------------|------------------|------------------------|------------------|--------------|------------------|------|------|
| Infe                          | ormation                          | 1                 |               |              |                      |                        |                                          |                 |      |              |                        |                      |                  |                  |                  |                        |                  |              |                  |      |      |
| t Up<br>03/2<br>>lish<br>03/2 | dated On<br>023<br>ed Date<br>023 |                   |               |              |                      | Last Upda<br>Published | eted By                                  |                 |      |              | Published<br>Published | Status               |                  |                  |                  |                        |                  |              |                  |      |      |
| toc                           | ompatib                           | ility ass         | essment &     | Transplant   | details              |                        |                                          |                 |      |              |                        |                      |                  |                  |                  |                        |                  |              |                  |      |      |
| Dong                          | r HLA Typ                         | oing prot         | ile           |              |                      |                        |                                          |                 |      |              | Recipie                | nt HLA Typin         | g profile        |                  |                  |                        |                  |              |                  |      |      |
| 1                             | В                                 | с                 | DRB1          | DQ81         | DQA1                 | DPB1                   | DPA1                                     | DRB3            | DRB4 | DRB5         | A                      | В                    | с                | DRB1             | DQB1             | DQA1                   | DPB1             | DPA1         | DRB3             | DRB4 | DRB5 |
| 01<br>26                      | *08<br>*38                        | *07<br>*12        | *03:01<br>*13 | *02<br>*06   | *01<br>*05           | *02:01<br>*10:01       | *01<br>*02                               | *01<br>*_       |      |              | *01:01<br>*11:01       | *15:17<br>*51:01     | *07:01<br>*15:02 | *03:01<br>*13:01 | *02:01<br>*06:03 | *01:03<br>*05:01       | *02:01<br>*04:01 | *01:03<br>*. | *01:01<br>*02:02 |      |      |
| Alleli                        | assessm                           | ent               |               |              |                      |                        |                                          |                 |      |              |                        |                      |                  |                  |                  |                        |                  |              |                  |      |      |
| Allel                         | c Differe                         | ences             |               |              |                      |                        |                                          |                 |      |              | Eplet loa              | d                    |                  |                  |                  |                        |                  |              |                  |      |      |
| A                             | в                                 | с                 | DRB1          | DQ81         | DQA1                 | DPB1                   | DPA1                                     | DR83            | DRB4 | DRB5         | Class I                |                      |                  | CL               | ass II           |                        |                  | Total        |                  |      |      |
| *26                           | *08<br>*38                        | -<br>*12          | 1             |              | -                    | -<br>*10:01            | -<br>*02                                 | •               |      |              | 2                      |                      |                  |                  |                  |                        |                  | 5            |                  |      |      |
| #Not<br>Alleli                | Determin<br>assessm               | ned - ins<br>nent | ufficient typ | ing to deter | nine allelic d       | ifferences             |                                          |                 |      |              |                        |                      |                  |                  |                  |                        |                  |              |                  |      |      |
| DSA :                         | ssessmer                          | nt                |               |              |                      |                        |                                          |                 |      |              |                        |                      |                  |                  |                  |                        |                  |              |                  |      |      |
| DSA                           | assessmer                         | nt                |               |              |                      |                        |                                          |                 |      |              |                        |                      |                  |                  |                  |                        |                  |              |                  |      |      |

#### 4.6 DEMOGRAPHICS AND CONTACT DETAILS

The data in this section is populated from the EDR where the information is available. This section is not editable in the Donation Portal.

| Main information                                                                                                    |                                                                          |                                              |
|----------------------------------------------------------------------------------------------------|--------------------------------------------------------------------------|----------------------------------------------|
| Last Name *                                                                                                    | First Name *                                                             | Middle Name                                  |
|                                                                                                    |                                                                          |                                              |
| Date of Birth *                                                                                                    | Age                                                                      | Off System Donor                             |
| 21/06/1968                                                                                                    | 54 years 8 months                                                        |                                              |
| Gender                                                                                                    |                                                                          |                                              |
| Male                                                                                                    |                                                                          |                                              |
| Ethnic Origin                                                                                                    | Specific Ethnic Origin                                                   | Is the person of Aboriginal or Torres Strait |
| Contact information                                                                                                    |                                                                          |                                              |
| Contact information<br>OM Laboratory *<br>NSW                                                                                                    |                                                                          |                                              |
| Contact information<br>OM Laboratory *<br>NSW<br>Residential Country                                                                             | Residential State/Territory                                              | Postcode                                     |
| Contact information<br>OM Laboratory *<br>NSW<br>Residential Country<br>Australia                                                                | Residential State/Territory<br>NSW                                       | Postcode                                     |
| Contact information<br>OM Laboratory *<br>NSW<br>Residential Country<br>Australia<br>Mobile Phone                                                | Residential State/Territory<br>NSW<br>Home Phone                         | Postcode<br>Email Address                    |
| Contact information<br>OM Laboratory *<br>NSW<br>Residential Country<br>Australia<br>Mobile Phone<br>Reference information                       | Residential State/Territory<br>NSW<br>Home Phone                         | Postcode<br>Email Address                    |
| Contact information<br>OM Laboratory *<br>NSW<br>Residential Country<br>Australia<br>Mobile Phone<br>Reference information<br>National Reference | Residential State/Territory<br>NSW<br>Home Phone<br>Laboratory Reference | Postcode<br>Email Address<br>Date Registered |

## 4.7 NOTES AND ATTACHMENTS

Any notes added via the Laboratory Portal are viewable in the Donation Portal if they are not set as an internal note. Only notes added in the Donation Portal can be edited, all others can just be viewed.

| Notes & attachments                   |               |                |                 |                  |                             |                   |                   |
|---------------------------------------|---------------|----------------|-----------------|------------------|-----------------------------|-------------------|-------------------|
| urrent History                        |               |                |                 |                  |                             |                   |                   |
| / Add Note                            |               |                |                 |                  |                             |                   | 18 record/s found |
| ub-category                           |               |                |                 |                  |                             |                   |                   |
| All                                   |               |                |                 |                  |                             |                   |                   |
| Last Updated On 11 Last Updated By 11 | Created In 11 | Sub-category 1 | Title 11        | Details †1       | Total No. of Attachments 11 | Has Attachments 1 | Internal Note 11  |
| 15/03/2023                            | Donation      | TWL Matching   | Donor Summary 2 | Tx date: 14/3/23 | 1                           | ~                 | × Reply           |
| 15/03/2023                            | Donation      | TWL Matching   | Donor Summary   | Tx Date 14/3/23  | 1                           | ~                 | × Reply           |
|                                       |               |                |                 |                  |                             |                   |                   |

There is a current and history tab in the Donation Portal with active notes appearing in the current tab and archived notes appearing in the history tab.

Notes can be added in the Donation Portal, and this triggers a notification to the Laboratory Portal.

The notes and attachments section is where the user can view the Organ Offer List (OOL).

# ADD ABO NOTE

1. Click Add Note.

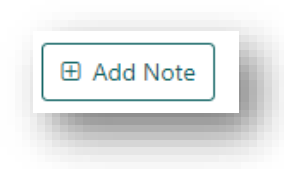

2. Add **Title**, **Details** and select **ABO forms** as the sub-category. These are mandatory fields that must be completed before the note can be saved.

| Title *         |                 |
|-----------------|-----------------|
|                 |                 |
| Category        | Sub-Category *  |
| Person          | Please Select 🗸 |
| Internal Note   |                 |
| Yes No          |                 |
|                 |                 |
| B Z U := :=     |                 |
|                 |                 |
| Enter text here |                 |
|                 |                 |
|                 |                 |
|                 |                 |
|                 |                 |
|                 |                 |
|                 | Court Court     |

3. Click the Attachments tab and click Select a file to upload the report or drag and drop the file.

| Note     | Attachments |           |              |             |
|----------|-------------|-----------|--------------|-------------|
|          |             | + selec   | tafile       |             |
|          |             |           |              |             |
|          |             |           | file berg    |             |
|          |             | or Drag a | me nere      |             |
| File Nar | ne î↓       |           | File Size ↑↓ | 🗆 📋 Delete  |
| No reco  | rds found   |           |              |             |
|          |             |           |              |             |
|          |             |           |              |             |
|          |             |           |              |             |
|          |             |           |              |             |
|          |             |           |              |             |
|          |             |           |              |             |
|          |             |           |              | Cancel Save |
|          |             |           |              |             |

4. Click Save.

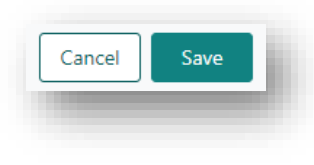

#### 4.8 VIEW TRANSPLANT WAITING LIST (TWL) MATCHING SCREEN

In the donor record or from the donor dashboard, click on **View TWL Match** to see **Transplant waiting list matching**.

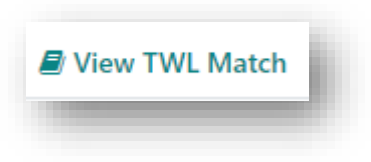

This screen will list the recipients matched with the donor including rank and offer status. The filters allow the list to be filtered on organ, transplant hospital and compatibility status.

| HhyCt kAiueO        | VKwB DECEASED DONO       |      |                  |                           |            |        |                                       |                 |                      |                                   |                     |
|---------------------|--------------------------|------|------------------|---------------------------|------------|--------|---------------------------------------|-----------------|----------------------|-----------------------------------|---------------------|
| Male<br>73 years    | 8 months (01/04/1950)    |      | 0                | OM ID 00892<br>OM Lab NSW | 20<br>r    |        | Donor ID D23-149<br>Hospital Westmean | 2<br>d Hospital |                      |                                   | Donor Profile       |
| 1atching Recipien   | ts                       |      |                  |                           |            |        |                                       |                 |                      |                                   |                     |
|                     |                          |      |                  |                           |            |        |                                       |                 |                      | View Notes                        | Generate OOL report |
| ✓ Filters           |                          |      |                  |                           |            |        |                                       |                 |                      |                                   |                     |
| Find Person         |                          |      | Transplant Hospi | tals                      |            |        | Organ Program                         |                 |                      | Algorithm                         | Reset Filters       |
|                     |                          |      | All              |                           |            | $\sim$ | All                                   |                 | $\sim$               | All                               | ~                   |
| Compatibility State | 15                       |      | Rank From        |                           | Rank To    |        |                                       | Age(Years) From |                      | Age(Years) To                     |                     |
| All                 |                          | ~    | ***              |                           | ***        |        |                                       | ***             |                      | ***                               |                     |
|                     |                          |      |                  |                           |            |        |                                       |                 |                      |                                   | 7 record/s found    |
| Organ Program       | Algorithm                | Rank | Score            | Last Name                 | First Name | OM Lab | DoB                                   | Age(Years)      | Compatibility Status | Transplant Hospital               |                     |
| Kidney              | National Algorithm       | 1    | 87.001.047       |                           |            |        |                                       | 39              | Eligible for offer   | Royal Adelaide Hospital - Renal   | Unit                |
| Kidney              | State Restricted Waiting | 26   | 40.000.059       |                           |            |        |                                       | 73              | Eligible for offer   | John Hunter Hospital - Renal Un   | it                  |
| Kidney              | State Restricted Waiting | 50   | 40.000.052       |                           |            |        |                                       | 73              | Eligible for offer   | East Coast Transplant Service - R | lenal Unit          |

Click on **View Notes** to find the OOL generated by the lab. For further information on how to generate an OOL see **4.9 Generate Organ Offer List (OOL)**.

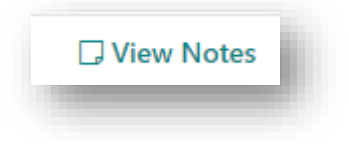

|                   |                   |                 |                           |                 |                             | 16 record/s found  |
|-------------------|-------------------|-----------------|---------------------------|-----------------|-----------------------------|--------------------|
| Last Updated On 1 | Last Updated By 1 | Title 1↓        | Details 1                 | Sub-category ↑↓ | Total No. of Attachments 11 | Has Attachments ↑↓ |
| 15/03/2023        |                   | Donor Summary 2 | Tx date: 14/3/23          | TWL Matching    | 1                           | ~                  |
| 15/03/2023        |                   | Donor Summary   | Tx Date 14/3/23           | TWL Matching    | 1                           | ~                  |
| 14/03/2023        |                   | Organ Offer Lis | The attached report is ge | TWL Matching    | 1                           | ~                  |

Clicking on the row proceeds to Match Event assessment. The match event will display the DSA assessment and crossmatch results (if applicable).

| Male<br>54 years 8                                               | l months (21/06/1961                                                       | 8) 01                                                     | И ID 0085991<br>И Lab NSW               | Donor ID<br>Hospital<br>Hospital | D23-0279<br>John Hunter                       | Don                                                   | ior Profile | Fem<br>59 y | ale<br>ears 7 months (16/07/19    | 63) <b>o</b>                         | A ID 0074946 Lab<br>A Lab VIC                | Ref 43820 KR                              |               |
|------------------------------------------------------------------|----------------------------------------------------------------------------|-----------------------------------------------------------|-----------------------------------------|----------------------------------|-----------------------------------------------|-------------------------------------------------------|-------------|-------------|-----------------------------------|--------------------------------------|----------------------------------------------|-------------------------------------------|---------------|
| llelic Diffe                                                     | rences                                                                     |                                                           |                                         |                                  |                                               |                                                       |             | Eplet load  |                                   |                                      |                                              | Total DRB1 n                              | natches       |
| A B                                                              | C DRB1                                                                     | DQB1 D                                                    | IQA1 DP8                                | DP                               | A1 DRB3                                       | DRB4                                                  | DR85        | Class I     | Class II                          | Total                                |                                              |                                           |               |
| 26 *38                                                           | *12                                                                        |                                                           | *02:<br>*10:                            | 01 -<br>01 -                     |                                               |                                                       |             |             |                                   |                                      |                                              |                                           |               |
| SA assessmi                                                      | ent                                                                        |                                                           |                                         |                                  |                                               |                                                       |             |             |                                   |                                      |                                              |                                           |               |
| SA assessme<br>SA Assessme<br>lass I DSA id<br>Show on           | ent<br>lent<br>Intified<br>DSA                                             | Recipient                                                 | Donor                                   | MEI 11                           | Strength                                      | Samula Date                                           | . 11        | DSA Note 11 | Test Result                       | lg                                   | Sera                                         | Clare 1                                   | Sample Tao 11 |
| SA assessmi<br>SA Assessmi<br>lass I DSA id<br>Show on<br>Report | ent<br>lentified<br>DSA<br>Category 11                                     | Recipient<br>Antibody 1⊥                                  | Donor<br>HLA †↓                         | MFI 11                           | Strength<br>Rating †↓                         | Sample Date                                           | » T1        | DSA Note 11 | Test Result<br>Reportable Note †↓ | lg<br>Isotype †⊥                     | Sera<br>Treatment †↓                         | Class 11                                  | Sample Tag 11 |
| SA assessmi<br>SA Assessmi<br>lass I DSA id<br>Show on<br>Report | ent<br>lentified<br>DSA<br>Category 11<br>Specific                         | Recipient<br>Antibody 11<br>A*26:01                       | Donor<br>HLA 11<br>A*26                 | MFI 11<br>1892                   | Strength<br>Rating 1↓<br>Weak                 | Sample Date<br>15/08/2022                             | ▶ T⊥        | DSA Note 11 | Test Result<br>Reportable Note †↓ | lg<br>Isotype 11<br>IgG              | Sera<br>Treatment 11<br>EDTA                 | Class 11<br>Class I                       | Sample Tag 11 |
| SA assessmi<br>SA Assessmi<br>lass I DSA id<br>Show on<br>Report | ent<br>lentified<br>DSA<br>Category 11<br>Specific<br>Specific             | Recipient<br>Antibody 11<br>A*26:01<br>A*26:01            | Donor<br>HLA 11<br>A*26<br>A*26         | MFI 11<br>1892<br>1536           | Strength<br>Rating 11<br>Weak<br>Weak         | Sample Date<br>15/08/2022<br>11/02/2020               | » TL        | DSA Note 11 | Test Result<br>Reportable Note †↓ | lg<br>Isotype †⊥<br>IgG<br>IgG       | Sera<br>Treatment 11<br>EDTA<br>EDTA         | Class 11<br>Class 1<br>Class 1            | Sample Tag 1  |
| SA assessmi<br>SA Assessmi<br>lass I DSA id<br>Show on<br>Report | ent<br>lentified<br>DSA<br>Category 11<br>Specific<br>Specific<br>Specific | Recipient<br>Antibody 11<br>A*26:01<br>A*26:01<br>A*26:01 | Donor<br>HLA 11<br>A*26<br>A*26<br>A*26 | MFI 11<br>1892<br>1536<br>797    | Strength<br>Rating †i<br>Weak<br>Weak<br>Weak | Sample Date<br>15/08/2022<br>11/02/2020<br>18/01/2023 | + 71        | DSA Note 11 | Test Result<br>Reportable Note ⊺i | lg<br>kotype 11<br>lgG<br>lgG<br>lgG | Sera<br>Treatment 11<br>EDTA<br>EDTA<br>EDTA | Class 11<br>Class 1<br>Class 1<br>Class 1 | Sample Tag 1  |

Match event parameters are specific to each organ program and can be viewed in the match event as below.

#### KIDNEY TWL

| anor                                    |             |                              | Recipient - Kidney - 1                    | WL - 1 year 2 months (waiting time | )                    |                     |
|-----------------------------------------|-------------|------------------------------|-------------------------------------------|------------------------------------|----------------------|---------------------|
| xtended acceptance                      | criteria    |                              | Extended accepta                          | nce criteria                       |                      |                     |
| HepC Ab pos<br>K No<br>Renal parameters | TRK<br>¥ No | Increased Viral Risk<br>¥ No | Accept HepC Ab por<br>X No<br>Accept ABOi | Accept TRK<br>X No                 | Accept Incre<br>X No | ased Viral Risk     |
| Aatch KDPI (Percentile)<br>16%          |             |                              | ¥ No<br>Renal parameters<br>EPTS          | Max KDPI                           |                      | Dialysis Start Date |
|                                         |             |                              | 2<br>TWL renal parame                     | 100%<br>ters                       | a Umana.             | 08/05/2021          |
|                                         |             |                              | ✓ Yes                                     | -                                  | ig orgency           | -                   |

## KIDNEY/PANCREAS TWL

| or                      | Recipient - Kidney/Pancreas - TWL - 11 mo | Recipient - Kidney/Pancreas - TWL - 11 months (waiting time) |                     |  |  |  |
|-------------------------|-------------------------------------------|--------------------------------------------------------------|---------------------|--|--|--|
| enal parameters         | Renal parameters                          | Renal parameters                                             |                     |  |  |  |
| latch KDPI (Percentile) | EPTS                                      | Max KDPI                                                     | Dialysis Start Date |  |  |  |
| 3%                      |                                           | 100%                                                         | -                   |  |  |  |
|                         | Clinical parameters                       | Clinical parameters                                          |                     |  |  |  |
|                         | Referral date                             | eGFR a                                                       | t referral          |  |  |  |
|                         | 31/01/2019                                | 30                                                           |                     |  |  |  |
|                         | Date eGFR is less than 15 ml/min          | Activat                                                      | ion date            |  |  |  |
|                         | 01/09/2021                                | 12/11/2                                                      | 2021                |  |  |  |
|                         | Patient category                          |                                                              |                     |  |  |  |
|                         | National Priority                         |                                                              |                     |  |  |  |
|                         | x No                                      |                                                              |                     |  |  |  |

# LUNG TWL

| nor                        | Recipient - Lung - TWL - 1 | year 8 months (waiting time) |  |
|----------------------------|----------------------------|------------------------------|--|
| tended acceptance criteria | Extended acceptance c      | riteria                      |  |
| eight & Weight             | Acceptable Height Ran      | ge (cm)                      |  |
| ight (cms) Weight (kg)     | From                       | То                           |  |
|                            | 0                          |                              |  |
|                            | Patient category           |                              |  |
|                            | Urgent (National           | Urgent Category              |  |
|                            | Notification)              | •                            |  |
|                            | × No                       |                              |  |

## HEART TWL

| onor                                                                                                    |                                                                                                    |                               | Recipient - Heart - | TWL - 5 months (waiting time)                                                                                                    |                                                                                       |         |
|----------------------------------------------------------------------------------------------------|----------------------------------------------------------------------------------------------------|-------------------------------|---------------------|----------------------------------------------------------------------------------------------------|---------------------------------------------------------------------------------------|---------|
| eight & Weight                                                                                                    |                                                                                                    |                               | Height & Weigh      | nt                                                                                                    |                                                                                       |         |
| Jht (cms) Weight (lig) Predicted Heart Mass Height (cms)<br>60 165.6 Predicted Heart Mass Ratio<br>-26.8 Predicted Heart Mass Ratio | Weight (kg)<br>105<br>Mass Ratio                                                                                                    | Predicted Heart Mass<br>226.2 |                     |                                                                                                    |                                                                                       |         |
|                                                                                                    | Linear Article Article | Urgent<br>¥t No               | Urgent Reason<br>-  | Urgent status Accepted at Transplant Unit<br>St Vincent's Hospital - Sydney - Heart Unit<br>Children's Hospital Westmead - Heart Unit | Unknown                                                                               |         |
|                                                                                                    |                                                                                                    |                               |                     |                                                                                                    | Alfred Hospital - Heart Unit<br>Royal Children's Hospital - Melbourne -<br>Heart Unit | Unknown |
|                                                                                                    |                                                                                                    |                               |                     |                                                                                                    | Prince Charles Hospital - Heart Unit                                                  | Unknown |
|                                                                                                    |                                                                                                    |                               |                     |                                                                                                    | Fiona Stanley Hospital - Heart Unit                                                   | Unknown |

## 4.9 GENERATE ORGAN OFFER LIST (OOL)

The Organ Offer List (OOL) generated in the Laboratory Portal can be accessed through the **View Notes** button.

An OOL can be generated in the Donation Portal when the **Generate OOL report** button is enabled through the Laboratory Portal.

The first page of the OOL contains a summary of each recipient on the report. The table includes the recipient names, age and DSA summary. The report for each recipient also includes the number of days since the recipients last Single Antigen test result.

| Organ Program | Algorithm        | Rank | Score   | Recipient            | DSA Summary                                 | Age<br>(Years) | Transplant Hospital         | Transplant<br>Reference |
|---------------|------------------|------|---------|----------------------|---------------------------------------------|----------------|-----------------------------|-------------------------|
| Lung          | Lung Standard v1 | -    | 6115000 | TDXYO IgteoH hgdGHAz | No DSA identified<br>83 days since last SAG | 68             | Alfred Hospital - Lung Unit |                         |
| Lung          | Lung Standard v1 | -    | 6114800 | BYJEMPCR UtMI cCFpK  | No DSA identified<br>69 days since last SAG | 24             | Alfred Hospital - Lung Unit | 1241903                 |

 Select the organ you wish to generate a list for from the Organ Program dropdown. If required filter on Transplant Hospitals, Compatibility Status or a specific patient.

| AII    | $\checkmark$ |
|--------|--------------|
|        | Q X          |
| Kidney |              |

2. Click Generate OOL report.

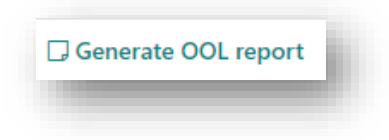

3. A popup appears noting that the OOL report is queued and is estimated to take 5 minutes to complete. Click **OK**.

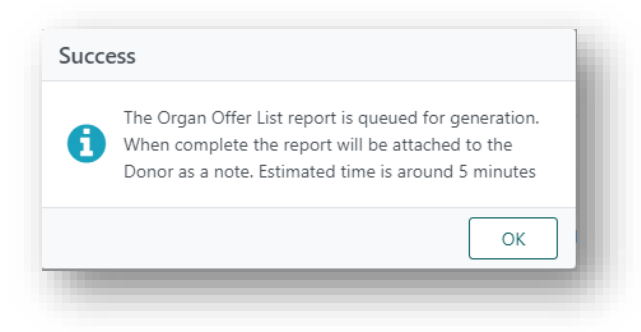

4. Click **View Notes** to access the report.

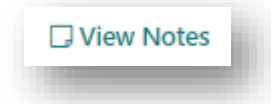

A note will be created, "Organ Offer List Report- Donation Portal" with the following file name in the attachment tab:

<Donor ID>\_<OrganProgram>\_<Rank from>\_<Rank to>\_<Selected Transplant Hospital>\_<YYYY-MM-DD>\_<HH-MM-SS>.

All the selected parameters will be listed in the note.

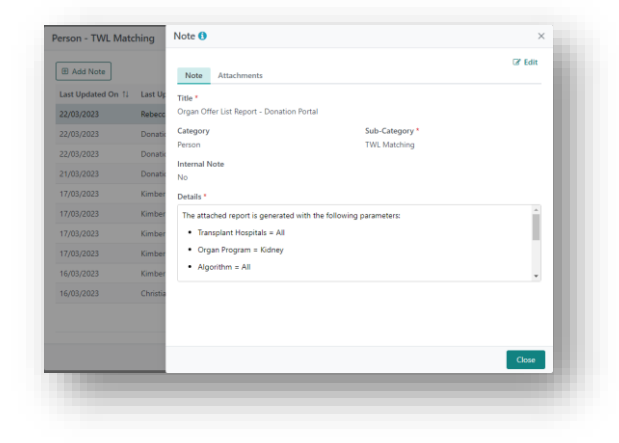

5. Click Edit and select Yes for Internal Note if the note is only to appear in the Donation Portal.

| Note Attachments               |                |        |
|--------------------------------|----------------|--------|
| itle *                         |                |        |
| Organ Offer List Report - Doni | tion Portal    |        |
| ategory                        | Sub-Category * |        |
| erson                          | TWL Matching   | $\sim$ |
| nternal Note                   |                |        |
| Yes No                         |                |        |

6. Select the **Attachments** tab and click on the file to download the report.

| ote 🛈                                               |              | ×      |
|-----------------------------------------------------|--------------|--------|
| Note Attachments                                    |              | ☑ Edit |
| file Name ↑↓                                        | File Size 1↓ |        |
| D23-0290_Kidney_Rank1-1_All_2023-03-22_10-35-27.pdf | 141.97 kB    |        |

**Note:** The header and footer of the report will match the Laboratory Portal copy which is selected based on the donor OrganMatch lab.

7. Click **Save** if the note has been updated, otherwise click **Close**.

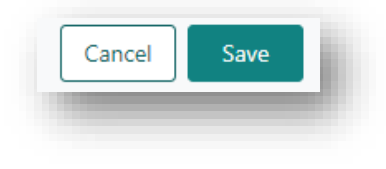

## 4.10 UPLOAD ORGAN OFFER DETAILS

Once the donor is complete the organ offer details need to be uploaded into OrganMatch to capture the information for the donor and allow the laboratory to update any details in the system.

1. From the EDR, select the Transmit Tab and click Tracking – Organ Offer Summary and Tracking – Organ Offer Detail.

|                                                                                                    |                                                                                                    | Selected Pages (hold Ctrl to select multiple pages):                                                                                                    |
|----------------------------------------------------------------------------------------------------|----------------------------------------------------------------------------------------------------|----------------------------------------------------------------------------------------------------|
| I Worksheet<br>Doner Screening - Demographic Tracking Hidden<br>Isation Form<br>Isation Info<br>nary Plasma Dilucion<br>tem Reflexes<br>ch Information<br>Outcomme | 80                                                                                                    | Tracking - Organ Offer Summary<br>Fracking - Organ Offer Datail                                                                                                    |
| ents (hold Ctrl to select multiple pages):                                                                                                    | _                                                                                                    | Selected Attachments (hold Ctrl to select multiple pages):                                                                                                    |
|                                                                                                    | 8                                                                                                    |                                                                                                    |
| TF                                                                                                    | RANSMI                                                                                                    | то                                                                                                    |
| Partner                                                                                                    | Organiz                                                                                                    | ations +/-                                                                                                    |
| anization(s) saved for this case.                                                                                                    |                                                                                                    |                                                                                                    |
|                                                                                                    | Contact                                                                                                    | s                                                                                                    |
| Enter contact name and/or organization name to see                                                                                                    | arch                                                                                                    |                                                                                                    |
|                                                                                                    |                                                                                                    |                                                                                                    |
|                                                                                                    | _                                                                                                    |                                                                                                    |
|                                                                                                    |                                                                                                    | •                                                                                                    |
|                                                                                                    |                                                                                                    | •                                                                                                    |
|                                                                                                    |                                                                                                    | •                                                                                                    |
|                                                                                                    | 7                                                                                                    | •                                                                                                    |
|                                                                                                    |                                                                                                    |                                                                                                    |
| Specify deta                                                                                                    | ils for ema                                                                                                    | l/fax transmission                                                                                                    |
| DOWNLO                                                                                                    | AD                                                                                                    | TRANSMIT                                                                                                    |
|                                                                                                    | I worksheet     Doors Second Comparable: Tracking Hidden     sation Form     sation form     sation form     the index of the index of the inde | U Workheet<br>Doors Steering<br>Door Steering<br>Door |

2. Click Download.

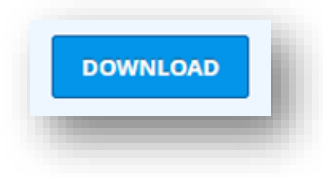

3. The PDF versions of these pages are now in the download folder of your computer.

| fhis PC > Downloads                    | ✓ ひ Search Downloads |
|----------------------------------------|----------------------|
| Name Name                              | Date modified        |
| V Today (1)                            |                      |
| 📕 iTransplantConfidentialDonorData (1) | 18/09/2024 3:29 PM   |

- Rename the document according to the standard naming conventions.
   Dxx-xxxx\_Organofferdetail\_deidentified
- 5. Find the donor in OrganMatch and click **Notes & attachments**.

| Female<br>70 years            | OM ID 0092691<br>OM Lab NSW | Donor ID<br>Hospital |  |
|-------------------------------|-----------------------------|----------------------|--|
| Histocompatibility profile    |                             |                      |  |
| Medical information           |                             |                      |  |
| Enrolments for transplant     |                             |                      |  |
| Transplants                   |                             |                      |  |
| Demographic & contact details |                             |                      |  |
| Notes & attachments           |                             |                      |  |

#### 6. Click Add Note.

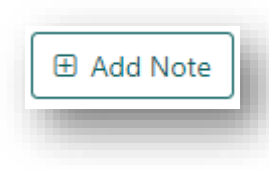

7. Add Title, Details and select TWL Matching as the sub-category.

|                                         |                  | × |
|-----------------------------------------|------------------|---|
| Note Attachments                        |                  |   |
| Title *                                 |                  |   |
| Organ offer summary and details         |                  |   |
| Category                                | Sub-Category *   |   |
| Person                                  | TWL Matching 🗸 🗸 |   |
| Internal Note                           |                  |   |
| Yes No                                  |                  |   |
| Detelle *                               |                  |   |
| Details -                               |                  |   |
| B 7 <u>0</u> ;= :=                      |                  |   |
| Organ offer summary and detail attached |                  |   |
|                                         |                  |   |
|                                         |                  |   |
|                                         |                  |   |
|                                         |                  |   |
|                                         |                  |   |
|                                         |                  |   |
|                                         | Cancel Save      |   |

8. Click the Attachments tab and click Select a file to upload the pdf or drag and drop the file.

| Note Attachments |                                      |             |
|------------------|--------------------------------------|-------------|
|                  | + Select a file                      |             |
| D24-00           | 73_organofferdetail_deidentified.pdf |             |
| ile Name 11      | File Size 11                         | 🗆 📋 Delete  |
| o records found  |                                      |             |
|                  |                                      |             |
|                  |                                      |             |
|                  |                                      |             |
|                  |                                      |             |
|                  |                                      | Cancel Save |
|                  |                                      | Cancel Save |

9. Click **Save**. A notification is generated to the laboratory portal to inform the lab that paperwork has been uploaded.

| Cancel | Save |  |
|--------|------|--|
|        | _    |  |

# 4.11 UPLOAD DONOR SUMMARY

Once the donor is complete the donor summary needs to be uploaded into OrganMatch to capture the information for the donor and allow the laboratory to link the transplants.

1. From the EDR, select the Transmit Tab and click Organ OR/Post- Donor Summary.

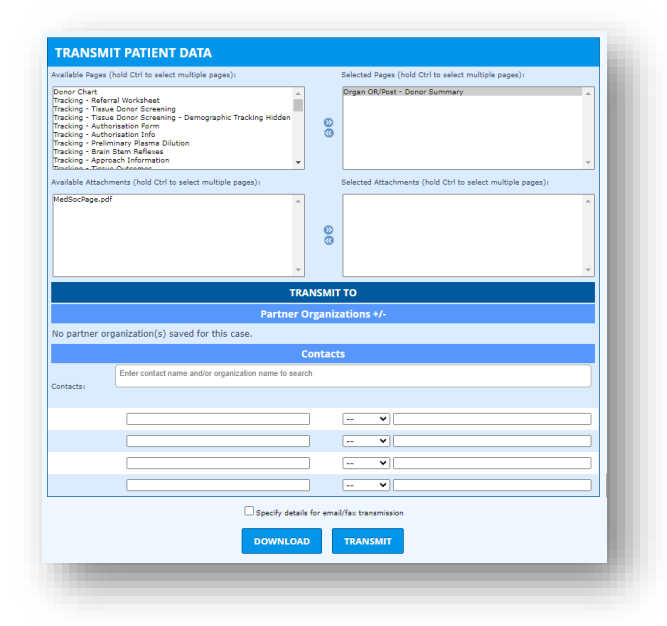

2. Click Download.

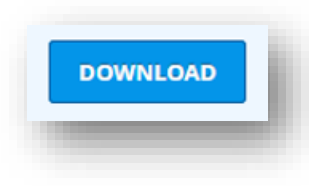

3. The PDF versions of these pages are now in the download folder of your computer.

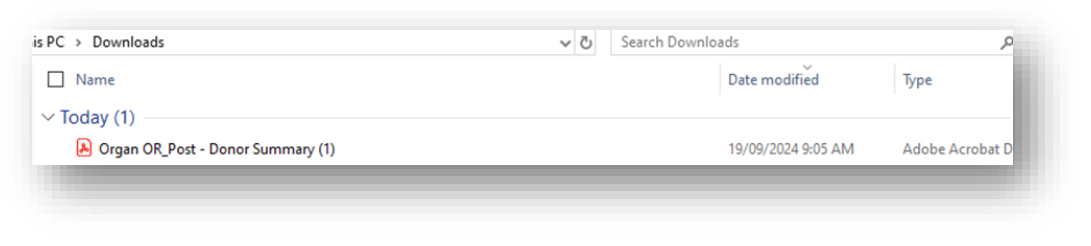

Rename the document according to the standard naming conventions.
 Dxx-xxxx\_Donorsummary\_deidentified

5. Find the donor in OrganMatch and click **Notes & attachments**.

| Female<br>70 years              | OM ID 0092691<br>OM Lab NSW | Donor ID<br>Hospital |  |
|---------------------------------|-----------------------------|----------------------|--|
| > Histocompatibility profile    |                             |                      |  |
| > Medical information           |                             |                      |  |
| > Enrolments for transplant     |                             |                      |  |
| > Transplants                   |                             |                      |  |
| > Demographic & contact details |                             |                      |  |
| > Notes & attachments           |                             |                      |  |

6. Click Add Note.

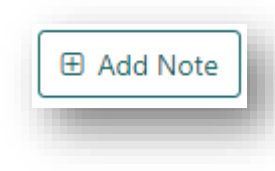

7. Add **Title** and select **TWL Matching** as the sub-category. Add the date of the transplants in the **Details** box.

| Tial. *                                                                                                    |                  |
|----------------------------------------------------------------------------------------------------|------------------|
| Deper Summary                                                                                                    |                  |
| Donor Summary                                                                                                    |                  |
| Category                                                                                                    | Sub-Category *   |
| Person                                                                                                    | TWL Matching 🗸 🗸 |
| nternal Note                                                                                                    |                  |
| Yes No                                                                                                    |                  |
|                                                                                                    |                  |
|                                                                                                    |                  |
| Details *                                                                                                    |                  |
| Details *<br>B I U i⊟                                                                                                    |                  |
| Details *<br>B I U ⊨ ≡<br>Transplant Dates:                                                                                                    |                  |
| Details *<br>B I U i⊟ ⊞<br>Transplant Dates:<br>• Heart: 18.09.24                                                                                                    |                  |
| B         I         U         i≡         i≡           Transplant Dates:         •         Heart: 18.09.24         •         Lung: 18.09.24                                                                                                    |                  |
| B       Image: Image: Im |                  |
| B       I       I       IE       IE         Transplant Dates:       IE       IE       IE         Heart:       18.09.24       IE       IE         Lung:       18.09.24       IE       IE                                                                                                    |                  |
| B       I       U       i≡       i≡         Transplant Dates:       .       .       .       .         U       III       IIII       .       .       .         U       IIII       IIIIIIIIIIIIIIIIIIIIIIIIIIIIIIIIIIII                                                                                                    |                  |

8. Click the Attachments tab and click Select a file to upload the pdf or drag and drop the file.

| Note Attachments |                                   |            |
|------------------|-----------------------------------|------------|
|                  | + Select a file                   |            |
| D24-00           | 73_Donor summary_deidentified.pdf |            |
| File Name 11     | File Size 11                      | 🗆 📋 Delete |
| No records found |                                   |            |
|                  |                                   |            |
|                  |                                   |            |
|                  |                                   |            |
|                  |                                   |            |
|                  |                                   |            |

9. Click **Save**. A notification is generated to the laboratory portal to inform the lab that paperwork has been uploaded.

# 5. WAITING LIST

Donate Life agencies may need to find the number of recipients that fit certain criteria in OrganMatch. There is an option to view the waiting list and filter on organ program, blood group, urgency or height and weight.

## 5.1 VIEW THE WAITING LIST

1. Click Waiting List.

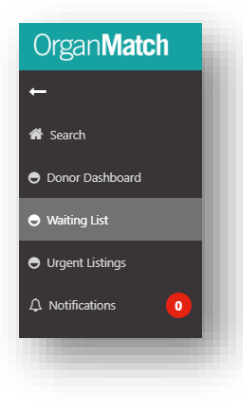

2. From the filter drop down select Organ Program, Status, ABO and Height/Weight as required.

| <ul> <li>Filters</li> </ul> |   |         |                     |   |                     |   |               |
|-----------------------------|---|---------|---------------------|---|---------------------|---|---------------|
| rgan Program *              |   | Status  | ABO                 |   | Urgent              |   | Reset Filters |
| Kidney                      | ~ | All     | AB                  | ~ | All                 | ~ |               |
| linimum Height (cm)         |   | All     | Minimum Weight (kg) |   | Maximum Weight (kg) |   |               |
| ***                         |   | On Hold | ***                 |   | ***                 |   |               |
|                             |   | Active  |                     |   |                     |   |               |

3. A list of recipients that fit the criteria selected will be generated.

| Filters             |          |                  |                |        |           |                        |                    |        |               |           |                |                |                  |
|---------------------|----------|------------------|----------------|--------|-----------|------------------------|--------------------|--------|---------------|-----------|----------------|----------------|------------------|
| gan Program *       |          | Status           |                |        |           | ABO                    |                    | Urgent |               |           |                |                | Reset Filter:    |
| Kidney              |          | ✓ Activ          | e              |        | ~         | AB                     | ~                  | All    |               |           | ~              |                |                  |
| Ainimum Height (cm) |          | Maxim            | um Height (cm) |        |           | Minimum Weight (kg)    |                    | Maximu | m Weight (kg) |           |                |                |                  |
| tesults             |          |                  |                |        |           |                        |                    |        |               |           |                |                |                  |
|                     |          |                  |                |        |           |                        |                    |        |               |           |                |                | 19 record/s four |
| Organ Program 11    | OM ID 11 | Date of Birth 11 | Age (Years) 1↓ | ABO 11 | OM Lab 11 | Transplant Hospital 11 | Clinical Unit 11   |        | Ready 11      | Status 11 | Height (cm) 1↓ | Weight (kg) 11 | Urgent 11        |
| Kidney              | 0014297  | 01/04/2000       | 22             | AB     | QLD       | Princess Alexandra     | Royal Brisbane And | d      | ~             | Active    |                |                | No               |
| Kidney              | 0034417  | 02/07/1971       | 51             | AB     | VIC       | Royal Melbourne Ho     | Royal Melbourne H  | ło     | ~             | Active    |                |                | No               |
| Kidney              | 0038893  | 30/05/1971       | 51             | AB     | VIC       | Royal Melbourne Ho     | Royal Melbourne H  | ło     | ~             | Active    |                |                | No               |
| Kidney              | 0055595  | 26/02/1963       | 60             | AB     | QLD       | Princess Alexandra     | Princess Alexandra |        | ~             | Active    |                |                | No               |

|    | ORGANMATCH DONATION PORTAL                      |
|----|-------------------------------------------------|
| 4. | Click <b>Reset Filters</b> to clear the search. |
|    | Reset Filters                                   |
|    |                                                 |

# 6. URGENT LISTINGS

This section allows users to view any non-renal recipients urgently listed on the Transplant Waiting List. The names are masked with just the initials appearing.

1. Click Urgent Listings.

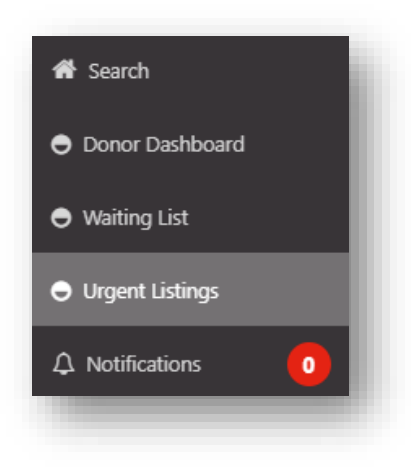

2. The recipients listed as urgent will be displayed.

|               |           |            |               |     |         |                                             |                                                  | 4 record/s found      |
|---------------|-----------|------------|---------------|-----|---------|---------------------------------------------|--------------------------------------------------|-----------------------|
| Organ Program | Last Name | First Name | Date of Birth | ABO | OM ID   | Transplant Hospital                         | Urgent Category                                  | Date listed as Urgent |
| Heart         | axooox    | 100000X    | 02/08/1982    | 0   | 0091252 | St Vincent's Hospital - Sydney - Heart Unit | Life threatening complications whilst on support | 24/06/2024            |
| Heart         | Joooox    | Ciccocx    | 23/10/1953    | в   | 0090618 | St Vincent's Hospital - Sydney - Heart Unit | Unsuitable for Mechanical Support                | 27/06/2024            |
| Lung          | 800000X   | GXXXXXX    | 20/05/1958    | AB  | 0090967 | Alfred Hospital - Lung Unit                 | Recipient is aged <10years old                   | 25/06/2024            |
| Lung          | axooox    | focoox     | 30/04/1960    | в   | 0087955 | St Vincent's Hospital - Sydney - Lung Unit  | High acuity ie immediate risk of death           | 27/06/2024            |

Note: This functionality is not currently in use as the existing urgent listing process remains in place.

# 7. NOTIFICATIONS

There are currently no notifications in the Donation Portal.

When a note is added in the Donation Portal, a notification is sent to the Laboratory Portal.

See section 4.7 Notes and Attachments.

# DEFINITIONS

| Term/abbreviation | Definition                 |
|-------------------|----------------------------|
| DP                | Donation Portal            |
| DSA               | Donor Specific Antibodies  |
| EDR               | Electronic Donor Record    |
| KDPI              | Kidney Donor Profile Index |
| LP                | Laboratory Portal          |
| OOL               | Organ Offer List           |
| TWL               | Transplant Waiting List    |

# **CHANGE HISTORY**

| Version number | Effective date  | Summary of change                                                                                                    |
|----------------|-----------------|----------------------------------------------------------------------------------------------------|
| -              | -               | For previous change histories contact the National OrganMatch<br>Office.                                                                                                    |
| 13             | 23/07/2024      | <ul><li>Update for OrganMatch Sprint 53:</li><li>Section 6 added for urgent listings.</li></ul>                                                                                                    |
| 14             | 17/09/2024      | <ul> <li>Update for OrganMatch Sprint 54:</li> <li>Section 4.4 modified to include updating organ status when not retrieved or retrieved for research.</li> </ul>                                                                                                    |
| 15             | Refer to footer | <ul> <li>Update for OrganMatch Sprint 55:</li> <li>Section 4.4 updated with new field labels of Organs<br/>Consented and Utilisation Detail.</li> <li>Section 4.8 updated with new View TWL match link on<br/>donor dashboard.</li> <li>Section 4 updated with new screenshot for donor<br/>dashboard.</li> <li>Other:</li> <li>Section 4 updated to include new subsection for<br/>uploading donor information into OM.</li> </ul> |

# **ELECTRONIC SIGNATURE**

| Author      | REBECCA SCAMMELL |
|-------------|------------------|
| Approver(s) | NARELLE WATSON   |